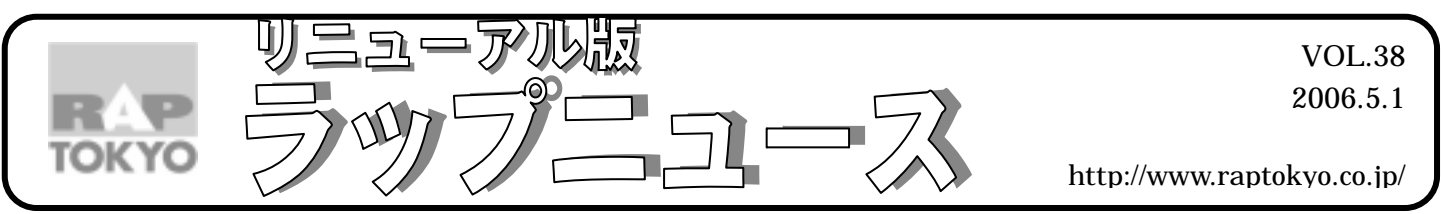

ラップ東京では、皆様のご参考になるニュースを抜粋し配信しております。 バックナンバーは www.raptokyo.co.jp から

## 大事なメールが見つからない

メールの受信箱に迷惑メールがあふれてしまって、大事なメールを見つけるのに大変!なんてことはないで すか?そんなときは受信したとき、自動的に設定したフォルダに格納されると非常に便利です。ぜひ、試し てみてください。

## 【Outlook Express でのメールのフォルダ振り分け設定】

例えば、自分のメールアドレス帳に登録されている A さんからのメールを「大事なメール」というフォルダに自動 的にいれる場合。

表示 レイアウトの「全般」で、「フォルダー覧」にチェックをいれ、左側に「フォルダ」が表示される設定にして おいてください。

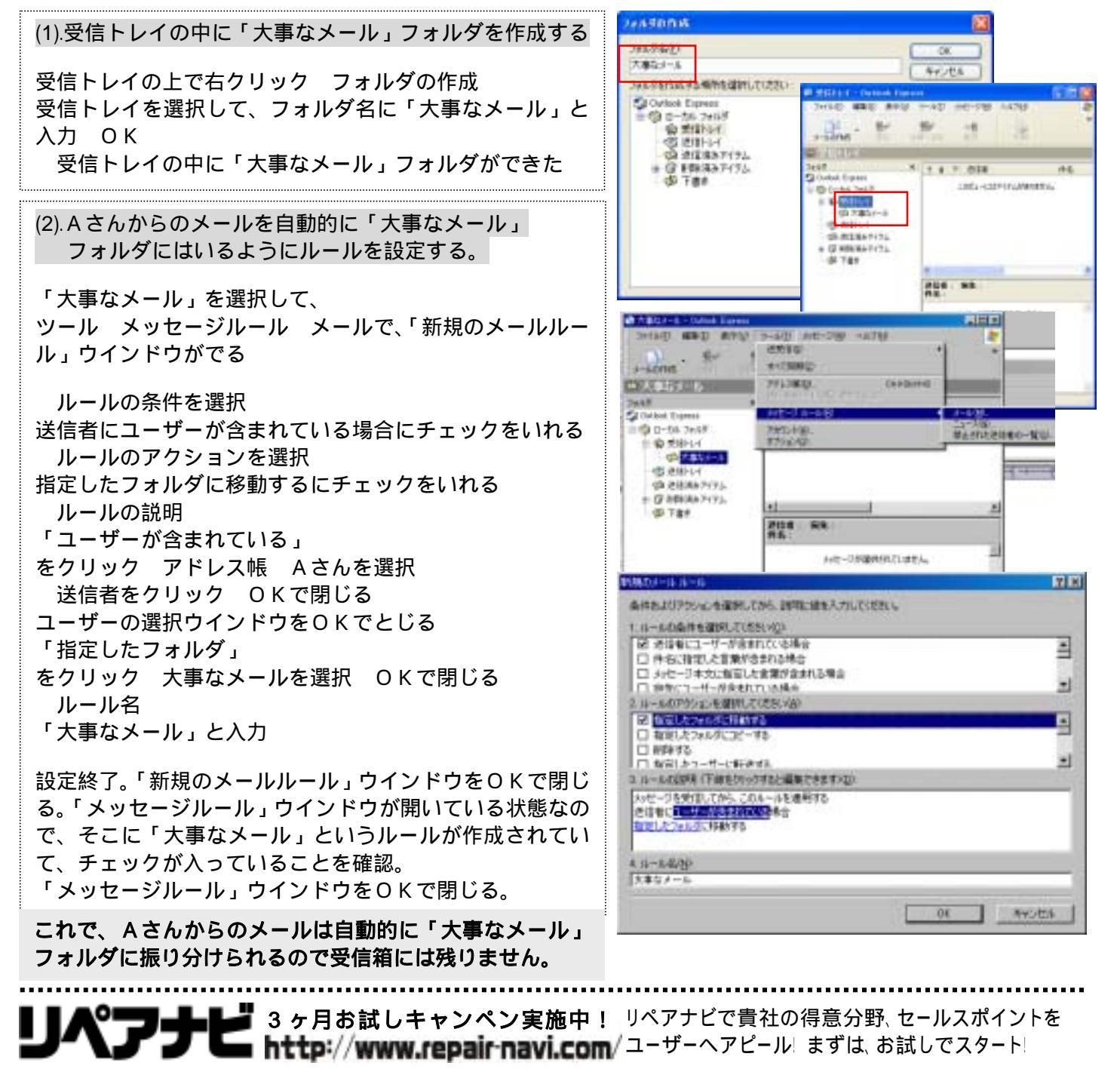